## MEMENTO PARA O USUÁRIO DO SISTEMA VERIFICAR A REDE CREDENCIADA PELO FUSEX DE ORGANIZAÇÃO CIVIL DE SAÚDE E PROFISSIONAL DE SAUDE AUTÔNOMO

Para o beneficiário do FUSEx verificar no sistema a rede de Organização Civil de Saúde e Profissionais de Saúde Autônomo, o mesmo deverá:

## <u>1ª ETAPA</u>

1º passo - abrir a página do DGP: http://www.dgp.eb.mil.br

2º passo – clicar em Acesso aos Sistemas.

3º passo - clicar no campo SIGIR/SIPEO

4º passo - no campo Sistema de Gestão Inteligente de Recursos (canto superior

Esquerdo), rolar o cursor no link SAÚDE em seguida clicar em REDE CREDENCIADA.

## 2<sup>a</sup> ETAPA

- Preencher os campos NOME e PRE CP com os dois números do seqüencial PARA MILITAR )

- Preencher os campos NOME e MATRÍCULA (PARA SERVIDOR CIVIL).

- Selecionar o ano que deseja verificar.

- Clicar em "Prosseguir"

## <u>3ª ETAPA</u>

- Selecione a especialidade ou rede credenciada, conforme o caso, informando sempre a UNIDADE MILITAR localizada na cidade onde deseja ser atendido (a).

- Click em OK.